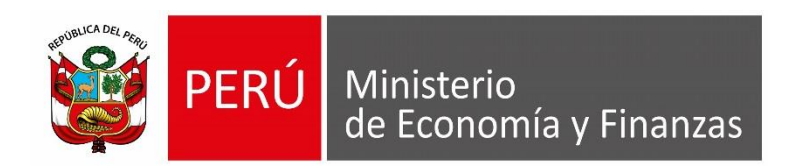

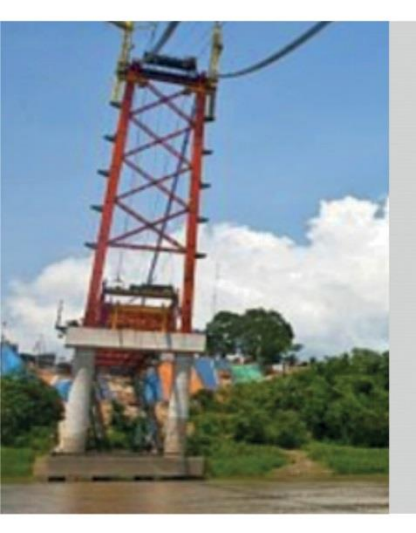

# PERÚ

# SUB MÓDULO ALMACEN MODULO LOGISTICA

LUIS LUCANO LARA – AREA IMPLANTACIÓN Y CAPACITACIÓN – OGTI MEF

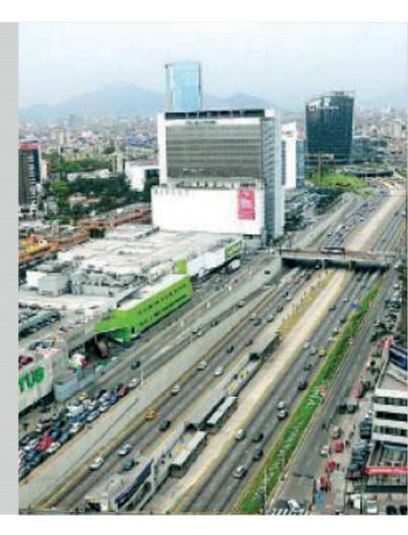

Para realizar el cierre de almacén del año 2017, debe cumplir con las siguientes condiciones:

- Realizar todas las entradas y salidas del almacén del año 2017, no tener ningún pendiente.
- El Periodo del Kardex debe ser: Año: 2017 Mes: Diciembre, para su verificación ingresar a Tablas – Parámetros – Parámetros Ejecutora

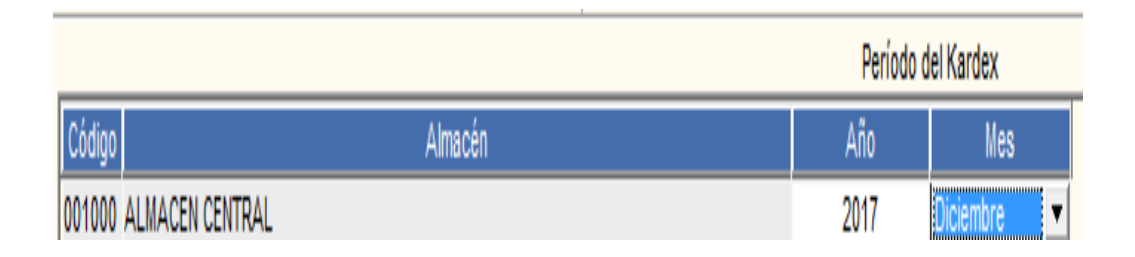

1. Ingresar a Almacenes - Proceso de Pre – Cierre Mensual, seleccionar Almacén, presionar el botón Cierre del Año.

| Archivo <u>V</u> entana                                   |                              |  |  |  |  |
|-----------------------------------------------------------|------------------------------|--|--|--|--|
|                                                           |                              |  |  |  |  |
| Cierre Mensual de Almacén                                 |                              |  |  |  |  |
|                                                           |                              |  |  |  |  |
| Período Actual: 2017 Diciembre                            | Período Nuevo: 2018 Enero    |  |  |  |  |
| [Listado de Movimientos Pendientes por Almacén]           |                              |  |  |  |  |
| Tipo Secuencial Tipo Nro.<br>Movimiento Transacción Orden | Tipo<br>Presupuesto          |  |  |  |  |
|                                                           |                              |  |  |  |  |
|                                                           |                              |  |  |  |  |
|                                                           |                              |  |  |  |  |
|                                                           |                              |  |  |  |  |
|                                                           |                              |  |  |  |  |
|                                                           |                              |  |  |  |  |
|                                                           | Cierre Mensual Cierre de Año |  |  |  |  |

- Cierre del Año 2. Presionar el botón de grabar. Cierre del Año 2017 - Aperturado Mensaje al Usuario 3. Dar **Si** al Mensaje al Usuario. Ya no podrá realizar ningún cambio, Esta seguro de cerrar el año 2017 de almacén? Sí No Mensaje al Usuario 4. Aceptar el mensaje al usuario. Existen familias, clasificador, cuenta que no existen en el siguiente año. Aceptar Mensaje al Usuario 5. Dar **Si** al mensaje al usuario. Esta seguro de proseguir el cierre con las diferencias encontradas?
  - Sí No

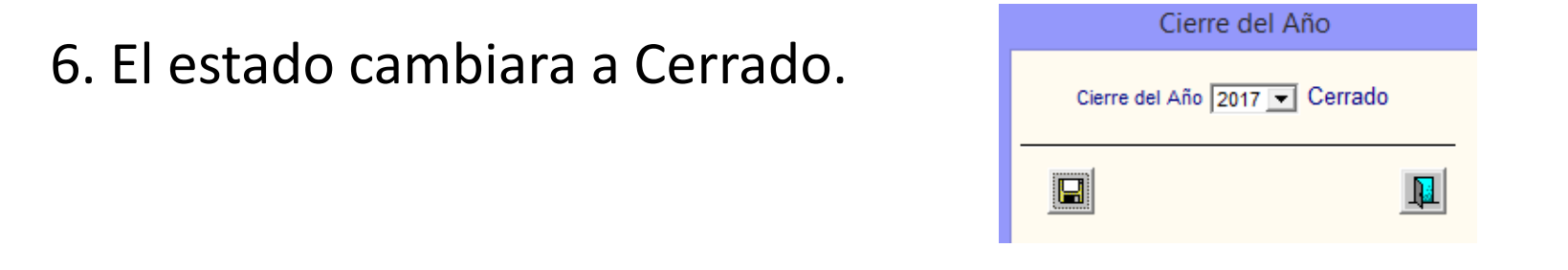

7. Ingresar a Tablas – Parámetros – Parámetros Ejecutora en el opción Inventario Inicial de los Almacenes cambiar al Año: 2018 Mes: Enero.

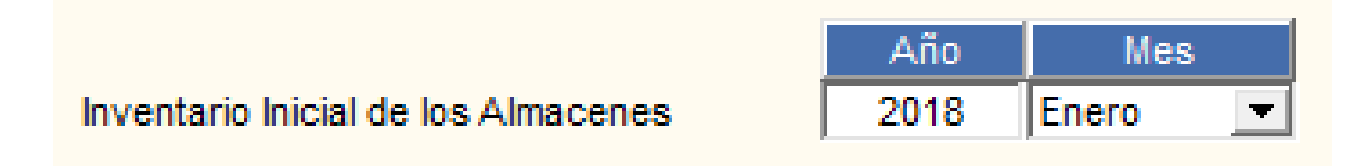

8. Ingresar a Tablas – Parámetros – Parámetros Ejecutora en el opción Periodo del Kardex cambiar al Año: 2018 Mes: Enero.

|                        | Período del Kardex |         |
|------------------------|--------------------|---------|
| Código Almacén         | Año                | Mes     |
| 001000 ALMACEN CENTRAL | 2018               | Enero 🔽 |
|                        |                    |         |
|                        |                    |         |
|                        |                    | _       |

9. Ingresar a Almacenes - Inventario Inicial de Almacén, seleccionar Almacén, presionar el botón Traer Kardex.

| 9                                                                 | Inventario Inicial del Almacén                                                                                     |         |
|-------------------------------------------------------------------|----------------------------------------------------------------------------------------------------|---------|
| Año 2018 Mes: Enero Ppto 1 V Almacén 001000 V Tipo de Item Cuenta | Uso C  Fecha Ingreso 01/01/2018 Estado PENDIENTE Kard Actualizar Listado Item Inactivo Traer Kardex Generar Kardex | ex?     |
| Descripción                                                       | Item Marca Unidad Cuenta Ca                                                                                        | intidad |

10. Dar Si al mensaje al usuario.

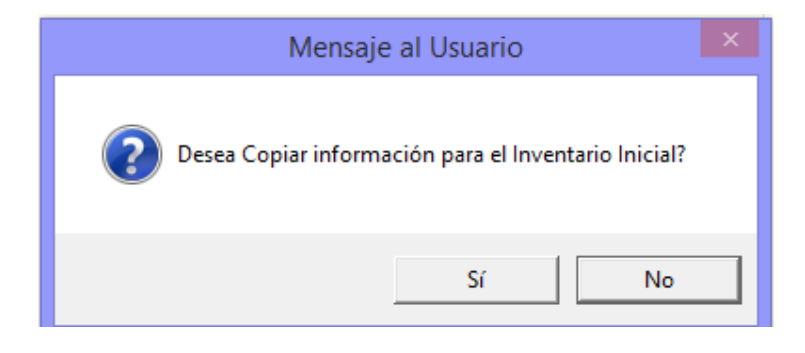

11. Aceptar el mensaje al usuario.

12. Dar Si al mensaje al usuario..

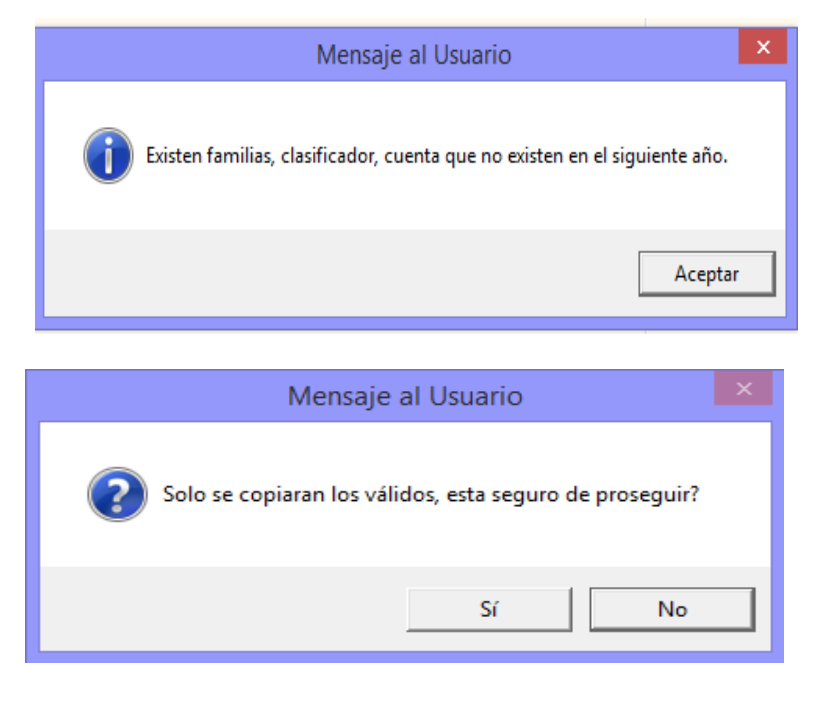

13. Dar Si al mensaje al usuario. (Previamente verificar el Método de valuación de inventario es el correcto).

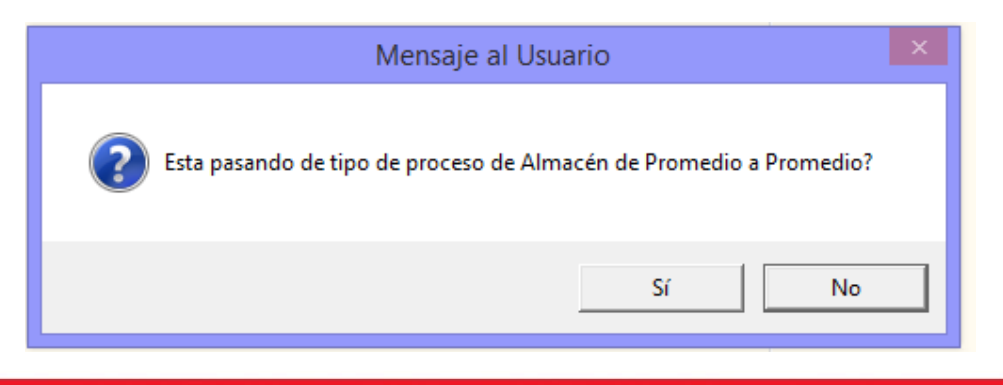

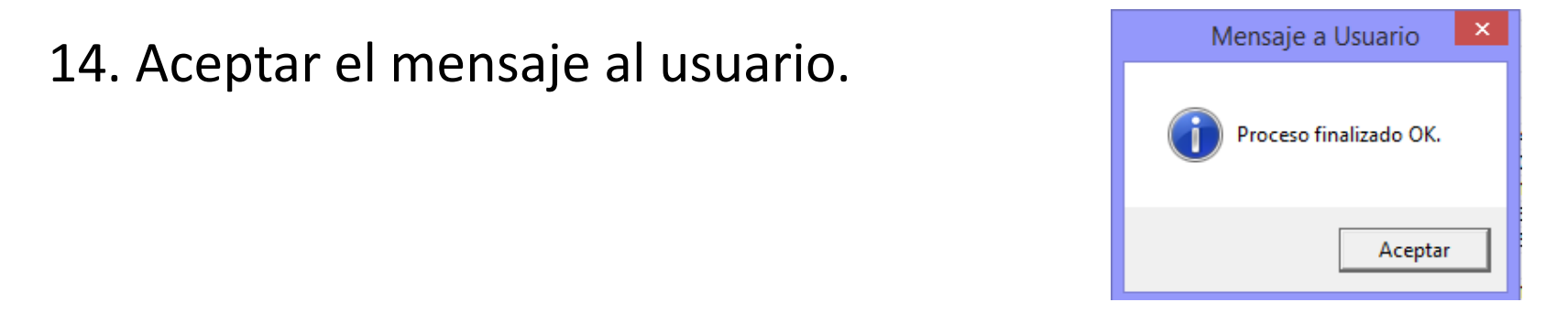

15. Se visualizara la carga del Inventario Inicial 2018, luego presionar el botón Listado Ítem Inactivo.

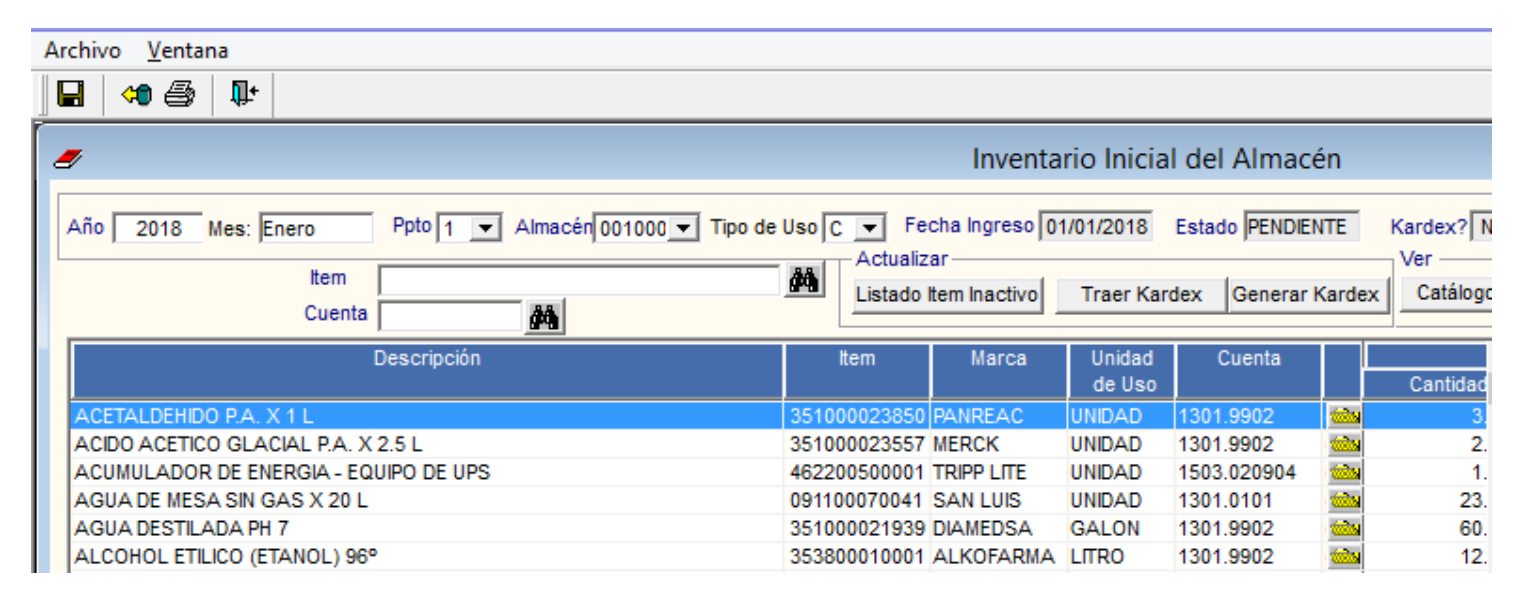

El reporte de Listado Ítem Inactivo se visualizara ítems que no pasaron al Inventario Inicial 2018 por dos situaciones:

- Ítems Inactivos : Estos ítems deben ser reemplazado por su equivalente que se encuentra en la opción en el catálogo SIGA MEF
- Ítems con Cuenta Inactiva: Estos ítems que tiene una cuenta inactiva, debe ser reemplazada por una cuenta activa.

| Sistema Integrado de Gestión Administrativa<br>Módulo de Logística<br>Versión 17.04.01 |                            | Fecha : 03/01/2018<br>Hora : 12:17<br>Página : 1 de 1 |  |  |  |  |  |
|----------------------------------------------------------------------------------------|----------------------------|-------------------------------------------------------|--|--|--|--|--|
| Listado de Items Inactivos del Kardex<br>Año : 2017 Mes : Diciembre                    |                            |                                                       |  |  |  |  |  |
| UNIDAD EJECUTORA : 029 DIRECCION EJECUTIVA ANTIDROGAS- DIREJANDRO PNP                  |                            |                                                       |  |  |  |  |  |
| NRO. IDENTIFICACIÓN : 001343                                                           |                            |                                                       |  |  |  |  |  |
|                                                                                        |                            | Presupuesto Inst.                                     |  |  |  |  |  |
|                                                                                        |                            |                                                       |  |  |  |  |  |
| Item Descrip                                                                           | ción Cuenta                | a Situación                                           |  |  |  |  |  |
| Item Descrip Almacén : 001000 ALMACEN CENTRAL                                          | ción Cuenta<br>Destino Uso | a Situación<br>: Consumo                              |  |  |  |  |  |

#### 17. Finalmente presionar el botón Generar Kardex.

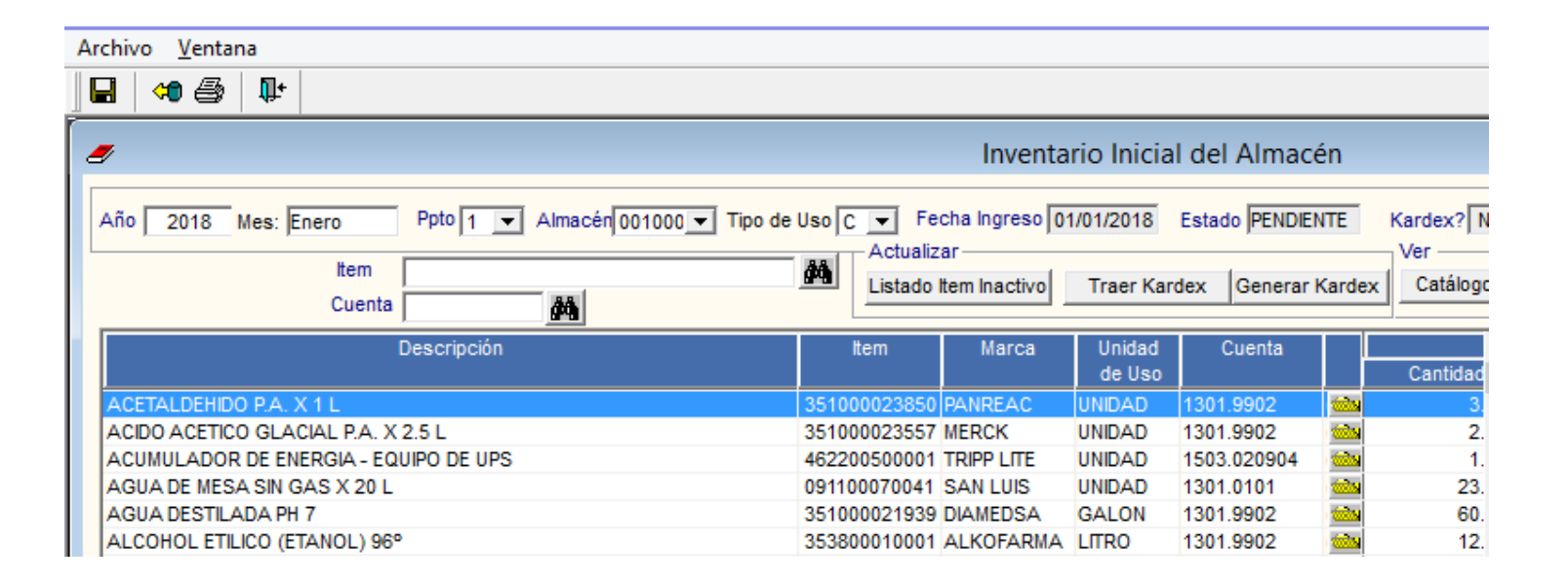

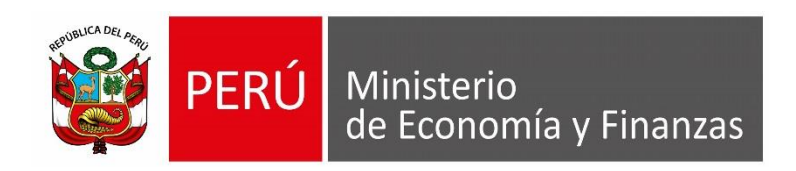

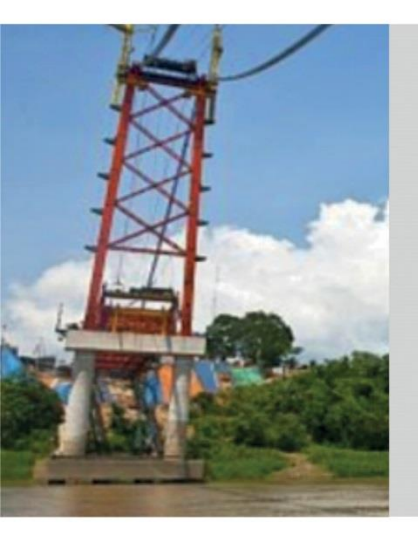

## SISTEMA INTEGRADO DE GESTIÓN ADMINISTRATIVA

Marzo 2018

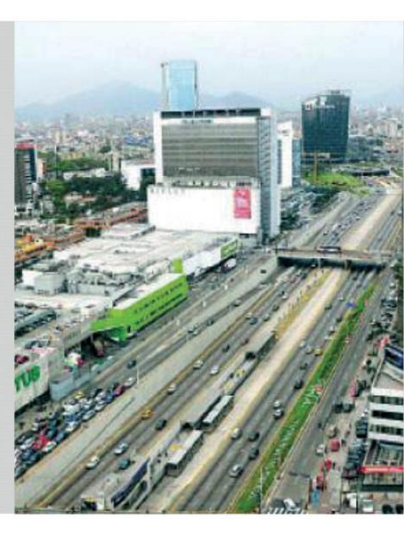